## Votre profil Moodle

Vous pouvez personnaliser votre profil Moodle afin de personnaliser l'environnement d'apprentissage.

## Accéder à votre profil

- 1. Chaque utilisateur a une page de profil. Depuis n'importe où dans Moodle, cliquez sur votre nom en haut à droite de l'écran.
- Sélectionner **Profil**. Cette page contient des liens vers d'autres pages vous permettant de modifier les informations et les préférences de votre profil, de consulter vos messages sur le forum/blog, entre autres fonctions.

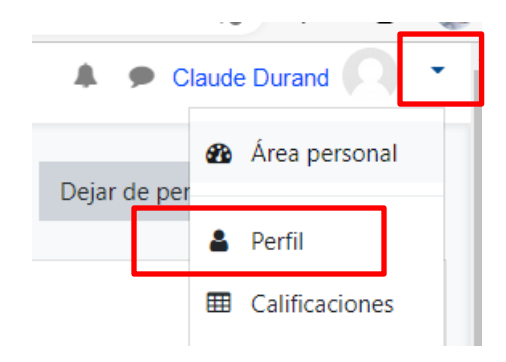

## Modifier vos paramètres de notification par courriel

- 1. Sélectionnez Profil dans le menu du coin supérieur.
- 2. Sélectionnez Préférences.
- 3. Accédez à votre **Compte utilisateur** et cliquez sur **Préférences de notifications**.
- 4. Activez ou désactivez les notifications selon vos préférences.

| Préférences de foru                                               | ım                                                      |  |
|-------------------------------------------------------------------|---------------------------------------------------------|--|
| Type de récapitulatif des 🕝<br>messages                           | Pas de récapitulatif (un courriel par message)          |  |
| Auto-abonnement aux<br>forums                                     | Oui, m'abonner à une discussion si j'y écris un message |  |
| <ul> <li>Suivi des messages de forum</li> </ul>                   |                                                         |  |
| Suivi des messages de forum                                       | Non, ne pas signaler les messages non lus 🗢             |  |
| Lors de l'envoi des (?)<br>notifications de<br>messages de forums | Marquer le message comme lu                             |  |
|                                                                   | Enregistrer Annuler                                     |  |

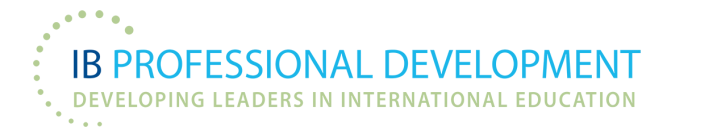

## Ajouter une photo

- 1. Cliquez sur le **menu Actions**.
- 2. Sélectionnez Modifier le profil.
- 3. Faites défiler la page vers le bas jusqu'à **Photo de l'utilisateur**.
- 4. Sélectionnez Choisir un fichier...
- 5. Sélectionnez **Parcourir** et localisez l'image sur votre ordinateur.
- 6. Cliquez sur Télécharger ce fichier.
- 7. Vous pouvez ajouter une description de l'image à ce stade.

8. Enfin, cliquez sur Mettre à jour le profil.

| <ul> <li>Avatar utilisateu</li> </ul> | ur |                                                                          |
|---------------------------------------|----|--------------------------------------------------------------------------|
| Image actuelle                        |    | Aucun                                                                    |
| Nouvelle image                        | 0  | Taille maximale des fichiers : Illimité ; nombre maximal de fichiers : 1 |
|                                       |    | C 📰 🗮 🖿                                                                  |
|                                       |    | Fichiers                                                                 |
|                                       |    |                                                                          |
|                                       |    | Vous pouvez glisser des fichiers ici pour les ajouter.                   |
|                                       |    | Types de fichier acceptés :                                              |

Fichiers image utilisés sur le web .gif .jpe .jpeg .jpg .png .svg .svgz

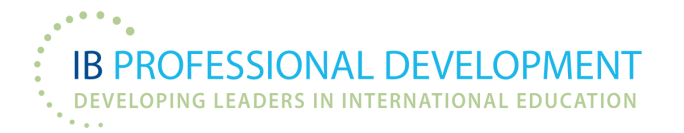